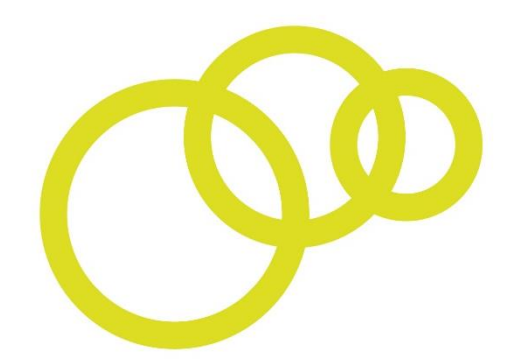

# Opportunity Peterborough Bondholder Network

# **Portal User Guide**

Updated January 2019

## Contents

| Give colleagues access to the Portal                                      | 2  |
|---------------------------------------------------------------------------|----|
| Passwords – Forgotten                                                     | 4  |
| Passwords - Change                                                        | 6  |
| Reassign the primary user role                                            | 8  |
| Subscribe to the newsletter                                               | 9  |
| Register for a Breakfast event                                            | 11 |
| Upload news                                                               | 14 |
| Publish an event                                                          | 16 |
| Publish a job vacancy                                                     |    |
| Update your company profile / information                                 |    |
| Quickly join Share Peterborough                                           |    |
| How to increase the number of delegates that can attend a Breakfast event | 24 |
| Renewing membership                                                       | 27 |

If you have any feedback about our user guide or would like further assistance to use the Bondholder Portal, please email: <u>bondholder@opportunitypeterborough.co.uk</u> or call 01733 317417.

#### Give colleagues access to the Portal

There is no limit to the number of users you can have on the portal. By granting 'Dashboard Access' to your users they can log in to the Bondholder Portal to post news, events, blogs and jobs on behalf of your business, and keep your organisation's directory profile up to date.

 Log in to the Bondholder Portal <u>https://bondholder.opportunitypeterborough.co.uk/</u>

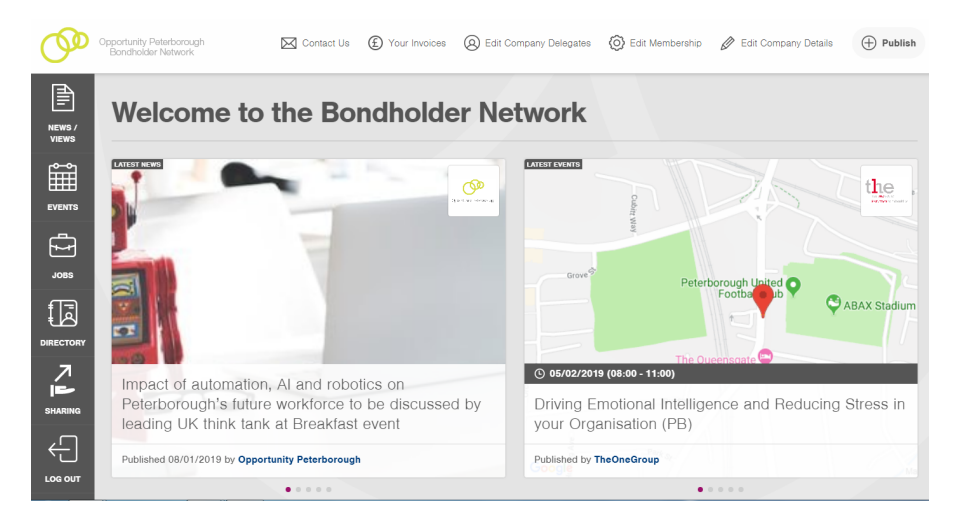

o Click 'Edit Company Delegates' on the top menu

| Company Details Company Profile Company Delegates Edit Your Membership Your Invoices   Company Delegates and Preferences   Company Delegates and Preferences   Users Details and Preferences   Users Details and Preferences   This section allows you to manage all the users (your employees) assigned to your Bondholder account. You can add new users, edit and delete existing people below. There's no limit on the number of users you can add. By adding your colleagues here, you're enabling them to receive the monthly Bondholder member newsletter straight to their inbox and they'll be able to attend Bondholder networking events too.   You can also grant 'Dashboard Accees' to your users, meaning they can log in to the Bondholder Portal to post news, events, blogs and jobs on behalf of your business.   The Primary User below will always receive your account invoices and membership renewal reminders so they can't be deleted, although you can reassign this role to a different user at any time. A copy of your account invoices will also be sent to the accounts would also be sent to the account sensil listed on your Company Details page. You can update this email at any time.   Name Email and Role   Helena Info@opportunitypeterborough.co.   Leven Yes   Users? |         |                                                                                    |                                                                                               |                                                                                  |                                                                                  |                                                                    |                                                 |                                   |
|----------------------------------------------------------------------------------------------------|---------|------------------------------------------------------------------------------------|-----------------------------------------------------------------------------------------------|----------------------------------------------------------------------------------|----------------------------------------------------------------------------------|--------------------------------------------------------------------|-------------------------------------------------|-----------------------------------|
| Company Delegates and Preferences   Users Details and Preferences   Users Details and Preferences   Users or this section along and the users (your employees) assigned to your Bondholder account. You can add new users, events and delete existing people below. There's no limit on the number of users you can add. By adding your colleagues here, you're enabling them to receive the monthly Bondholder member newsletter straight to their inbox and they'll be able to attend Bondholder networking events too. Nor can also grant 'Dashboard Access' to your users, meaning they can log in to the Bondholder Portal to post news, events, blogs and jobs on behalf of your business. The Primary User below will always receive your account invoices and membership renewal reminders so they can't be deleted, atthough you can reassign this role to a different user at any time. A copy of your account invoices will also be sent to the accounts email listed on your Company Details page. You can update this email at any time. Name Email and Role   Mame Access Receive Primary Merice   Heina info@opportunitypeterborough.co. west West Yest Yest                                                                                                    |         | Company Details                                                                    | Company Profile                                                                               | Company Delegates                                                                | Edit Your Membership                                                             | Your Invoices                                                      |                                                 |                                   |
| Verso       Users Details and Preferences         View       Statistical and Preferences         View       Statistical and Preferences         View       View         View       Statistical and Preferences         View       View         View       View         View       View         View       View                                                                                                    | EVENTS  | Company                                                                            | Delegates a                                                                                   | nd Preference                                                                    | S                                                                                |                                                                    |                                                 |                                   |
| Users Details and Preferences         Image: Serie Corr         Image: Corr         Image: Corr </th <th>E l</th> <th></th> <th></th> <th></th> <th></th> <th></th> <th></th> <th></th>                                                                                                    | E l     |                                                                                    |                                                                                               |                                                                                  |                                                                                  |                                                                    |                                                 |                                   |
| This section allows you to manage all the users (your employees) assigned to your Bondholder account. You can add new users, edit and delete existing people below. There's no limit on the number of users you can add. By adding your colleagues here, you're enabling them to receive the monthly Bondholder member newsletter straight to their inbox and they'll be able to attend Bondholder networking events too.         View can also grant 'Dashboard Access' to your users, meaning they can log in to the Bondholder Portal to post news, events, blogs and jobs on behalf of your business.         The Primary User below will always receive your account invoices and membership renewal reminders so they can't be deleted, although you can reassign this role to a different user at any time.         Name       Email and Role         Memory       News?         Helena       info@opportunitypeterborough co:         Coe       Business Growth Executive         Adding more users?                                                                                                    | JOBS    | Users Details                                                                      | and Preferenc                                                                                 | es                                                                               |                                                                                  |                                                                    |                                                 |                                   |
| Vou can also grant 'Dashboard Access' to your users, meaning they can log in to the Bondholder Portal to post news, events, blogs and jobs on behalf of your business.   View of the Primary User below will always receive your account invoices and membership renewal reminders so they can't be deleted, although you can reassign this role to a different user at any time. A copy of your account invoices will also be sent to the accounts email listed on your Company Details page. You can update this email at any time.   Name Email and Role   Helena info@opportunitypeterborough.co.   Coe Business Growth Executive   Adding more users?                                                                                                    |         | This section allow<br>edit and delete ex<br>you're enabling th<br>Bondholder netwo | vs you to manage all<br>disting people below.<br>Them to receive the m<br>porking events too. | the users (your employe<br>There's no limit on the<br>onthly Bondholder mem      | ees) assigned to your Bo<br>number of users you ca<br>ber newsletter straight to | ondholder account.<br>n add. By adding yo<br>o their inbox and the | You can add<br>ur colleague:<br>ey'll be able t | new users,<br>s here,<br>o attend |
| SMARING       The Primary User below will always receive your account invoices and membership renewal reminders so they can't be deleted, although you can reassign this role to a different user at any time. A copy of your account invoices will also be sent to the accounts email listed on your Company Details page. You can update this email at any time.         Name       Email and Role       Access<br>Dashboard?       Receive<br>News?       Primary<br>User?       Actions         Helena       info@opportunitypeterborough.co.       Ves       Ves                |         | You can also grar<br>blogs and jobs or                                             | nt 'Dashboard Acces<br>n behalf of your busi                                                  | s' to your users, meanin<br>ness.                                                | ig they can log in to the                                                        | Bondholder Portal t                                                | o post news,                                    | events,                           |
| LOG OUT       Name       Email and Role       Access<br>Dashboard?       Receive<br>News?       Primary<br>User?       Actions         Helena       info@opportunitypeterborough.co.       Yes       Yes                                                                                                    |         | The Primary User<br>although you can<br>accounts email lis                         | below will always re<br>reassign this role to<br>sted on your Compar                          | ceive your account invo<br>a different user at any f<br>ny Details page. You car | ices and membership re<br>time. A copy of your acc<br>n update this email at an  | newal reminders so<br>ount invoices will al<br>y time.             | they can't be<br>so be sent to                  | e deleted,<br>the                 |
| Helena       info@opportunitypeterborough.co.         Coe       Business Growth Executive         Yes       Yes         Adding more users?                                                                                                    | LOG OUT | Name                                                                               |                                                                                               | Email and Role                                                                   | Acces<br>Dashb                                                                   | s Receive<br>board? News?                                          | Primary<br>User?                                | Actions                           |
| Coe Business Growth Executive Adding more users?                                                                                                    |         | Helena                                                                             |                                                                                               | info@opportunitypet                                                              | erborough.co.                                                                    | <b>Y</b> es                                                        | Yes                                             |                                   |
| Adding more users?                                                                                                    |         | Coe                                                                                |                                                                                               | Business Growth Ex                                                               | xecutive                                                                         |                                                                    |                                                 |                                   |
| Adding more users?                                                                                                    |         |                                                                                    |                                                                                               |                                                                                  |                                                                                  |                                                                    |                                                 |                                   |
|                                                                                                    |         | Adding more                                                                        | users?                                                                                        |                                                                                  |                                                                                  |                                                                    |                                                 |                                   |

o Click 'Add Another User', fill in the boxes that appear and click Save

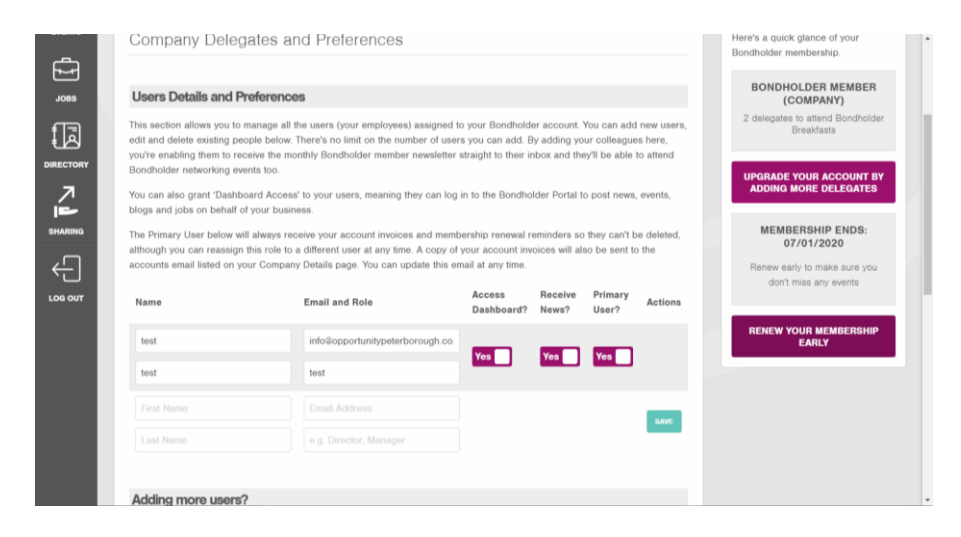

 Once a new delegate has been added successfully a green box will appear in the corner of your screen

|         | Bondholder networking even<br>You can also grant 'Dashboa<br>blogs and jobs on behalf of y<br>The Primary User below will<br>although you can reassign th<br>accounts email listed on you | ts too.<br>Ird Access <sup>1</sup> to your users, meaning they can log<br>your business.<br>always receive your account invoices and mem<br>is role to a different user at any time. A copy of<br>Ir Company Details page. You can update this e | in to the Bondho<br>bership renewal r<br>your account inv<br>mail at any time. | Ider Portal t<br>eminders so<br>roices will al | to post news,<br>o they can't be<br>iso be sent to | events,<br>e deleted,<br>the | Success<br>New Delegate Added<br>Successfully<br>OFFOT2021<br>Payment is now due. Please<br>click "Manae Your Isolicae" |
|---------|----------------------------------------------------------------------------------------------------|----------------------------------------------------------------------------------------------------|--------------------------------------------------------------------------------|------------------------------------------------|----------------------------------------------------|------------------------------|----------------------------------------------------------------------------------------------------|
| LOG OUT | Name                                                                                                    | Email and Role                                                                                                    | Access<br>Dashboard?                                                           | Receive<br>News?                               | Primary<br>User?                                   | Actions                      | below to view all invoices and<br>arrange payment. For any<br>invoicing queries, please call                            |
|         | Helena                                                                                                    | info@opportunitypeterborough.co.                                                                                                    |                                                                                |                                                |                                                    |                              | our accounts team during<br>office hours on 01733 317417                                                                |
|         | Coe                                                                                                    | Business Growth Executive                                                                                                    | Tes                                                                            | res                                            | Tes                                                |                              | MANAGE YOUR INVOICES                                                                                                    |
|         | Joe                                                                                                    | info@opportunitypeterborough.co.                                                                                                    |                                                                                | Ves                                            |                                                    | DELETE                       |                                                                                                    |
|         | Bloggs                                                                                                    | Director                                                                                                    |                                                                                | res                                            |                                                    |                              |                                                                                                    |
|         |                                                                                                    |                                                                                                    |                                                                                |                                                |                                                    |                              |                                                                                                    |
|         | Adding more users?                                                                                                    |                                                                                                    |                                                                                |                                                |                                                    |                              |                                                                                                    |
|         | Just enter the name and ema<br>so they can post content on<br>email with instructions on ho<br>ADD ANOTHER USER                                                                           | ail address of each new user above. If you'd like<br>behalf of your company, please turn on "Acces<br>w they can log in and change their password to                                                                                             | e to give access t<br>s Dashboard" and<br>e access your bus                    | o the main E<br>d click upda<br>iiness accor   | Bondholder Da<br>te, and we'll s<br>unt.           | ashboard<br>end an           |                                                                                                    |
|         | Want more delegates                                                                                                    | to attend Opportunity Peterboroug                                                                                                    | h events?                                                                      |                                                |                                                    |                              |                                                                                                    |

• You can then set the Yes/No preferences on 'Access to Dashboard', 'Receive News' and 'Primary User'.

#### **Passwords – Forgotten**

Your account can have as many users as you like at no additional cost. Each person has their own log in using their email as their username.

If your email address is not recognised, please ask a colleague with access to the portal to check you are listed as a delegate and that the email address attached to your name is the one you are trying to use to log on.

- If you have forgotten your password simply use the forgotten your password button on the log in page
- <u>https://bondholder.opportunitypeterborough.co.uk/request-password-reset</u>

|                                                                     | Log in                                                                                                    |                                                    |  |
|---------------------------------------------------------------------|----------------------------------------------------------------------------------------------------|----------------------------------------------------|--|
|                                                                     | 3                                                                                                    |                                                    |  |
| Welcome to the                                                      | Bondholder Network portal                                                                                                    |                                                    |  |
| To log in to the men<br>password for your a<br>If your organisation | ubers' portal for the first time, you'll just need to<br>ccount by clicking on the forgotten password lin<br>is already a member of the network and you wo | create a new<br>k below.<br>uld like access to the |  |
| portal, please ask o<br>bondholder⊜opport                           | ne of your account's users to add you as a deleg<br>unitypeterborough.co.uk for assistance.                                                                | ate or email:                                      |  |
| Email Address                                                       |                                                                                                    |                                                    |  |
| Password                                                            | Password                                                                                                    |                                                    |  |
|                                                                     |                                                                                                    | LOG IN                                             |  |
|                                                                     |                                                                                                    |                                                    |  |

• Enter your email address and click the 'Reset Password' button

| Opportunity Pelerboroug<br>Bondholder Network | jh            |                                    | SUCCESS<br>We've sent you an email to reset<br>your password |
|-----------------------------------------------|---------------|------------------------------------|--------------------------------------------------------------|
|                                               | Re            | (Q)<br>quest a password reset      |                                                              |
|                                               | Email Address | info@coportunitypeterborough.co.uk |                                                              |
|                                               |               |                                    |                                                              |
|                                               |               |                                    |                                                              |

• You should receive an email with a link to reset your password

|               | Opportunity Peterborough                                                                                                    |
|---------------|----------------------------------------------------------------------------------------------------|
| H             | i Helena Coe,<br>lease click the link below to reset your password                                                                                                    |
| <u>h</u><br>d | ttps://bondholder.opportunitypeterborough.co.uk/#/reset-password/gz1rKGWP4a-<br>YlKroEwt2fwKC2p6bR7Zg3GtEF1M-uW                                                                                                    |
| Ì             | The second second second second second second second second second second second second second second second s                                                                                                    |
|               | RESET PASSWORD                                                                                                    |
|               | Copportunity Peterborough                                                                                                    |
| F             | Opportunity Peterborough<br>Opportunity Peterborough Limited, a compan<br>egistered in England and Wales with number 05377004 having its registered office at Allia Futu<br>Business Centre, London Road, Peterborough, PE2 8AN.<br>Tei: <u>01733 317417</u> |

• Click either the 'Reset Password' button or the link

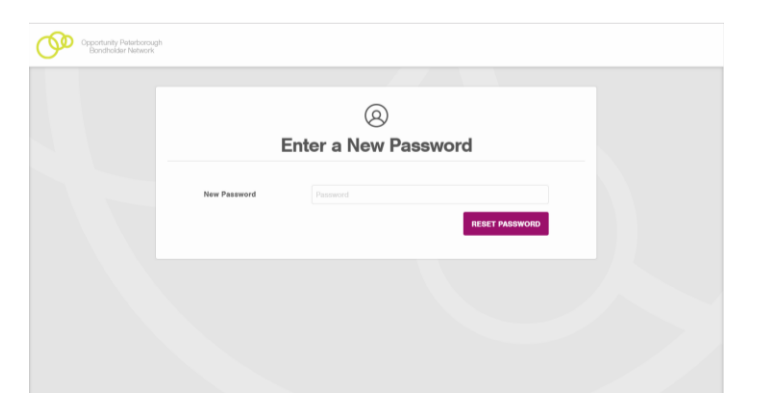

• Enter your new password and click 'Reset Password'

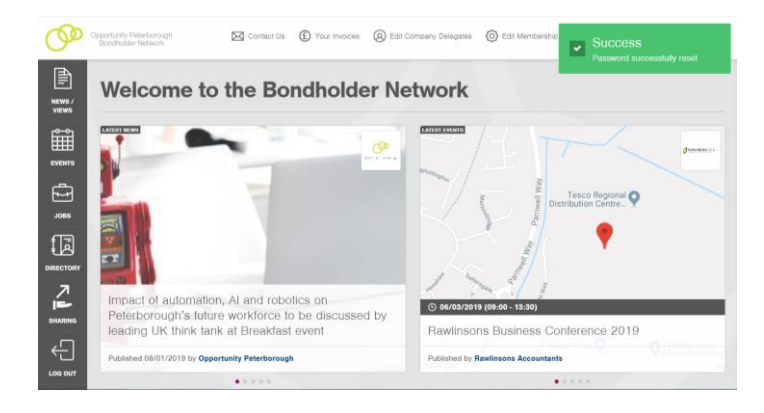

#### **Passwords - Change**

You can have as many users for your account as you like with no extra charge. Each person has their own log in using their email as their username.

If your email address is not recognised, please ask a colleague with access to the portal to check you are listed as a delegate and that the email address attached to your name is the one you are trying to use to log on.

 Log in to the Bondholder Portal <u>https://bondholder.opportunitypeterborough.co.uk/</u>

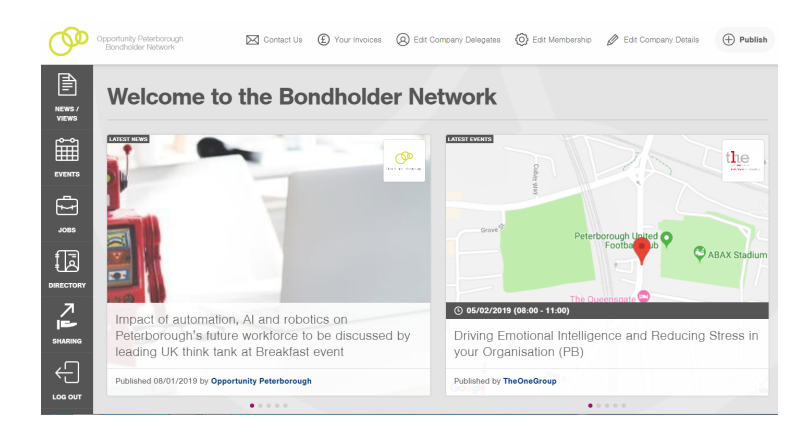

 $_{\odot}$  Scroll to the bottom of the page – Help and Information → Edit Your User Profile

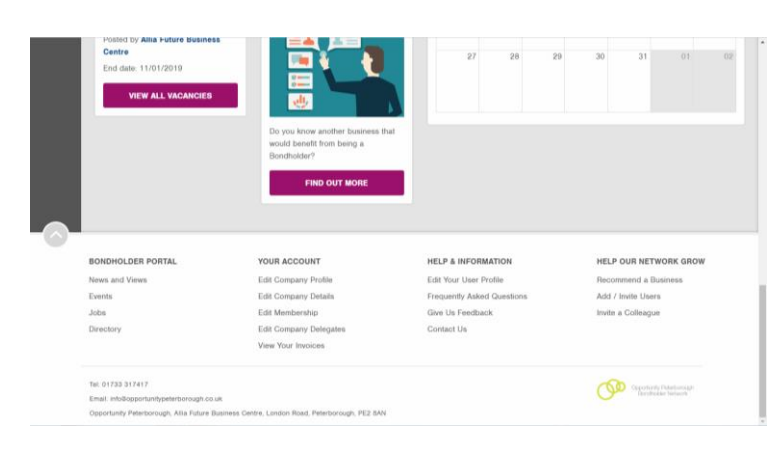

| Opportunity Peterborough<br>Bondholder Network | 🖾 Contact Us 🚯 Your Invoices 🙆 Ec                                                           | it Company Delegates () Edit Membership                                    | Belit Company Details 🕀 Publish |
|------------------------------------------------|---------------------------------------------------------------------------------------------|----------------------------------------------------------------------------|---------------------------------|
| NEWS /<br>VIEWS                                | Edit U                                                                                      | (2)<br>ser Profile                                                         |                                 |
| EVENTS<br>-2085                                | Email Address<br>infoliopportunitypelerborough.co.uk<br>First name                          | Is the Primary User?<br>Yes - receives reminders and invoices<br>Last name |                                 |
|                                                | Helena<br>Your Job Title<br>Business Growth Executive<br>Sign up for Bondholder email news? | Coe                                                                        |                                 |
|                                                | CHANGE PASSWORD                                                                             | UPDATE PROFILE                                                             |                                 |

#### Reassign the primary user role

Your account must have one Primary User who will always receive your membership invoices and renewal reminders. This means they can't be deleted, although you can reassign this role to a different user at any time. A copy of your account invoices will also be sent to the accounts email listed on your 'Company Details' page. You can update this email at any time.

 Log in to the Bondholder Portal <u>https://bondholder.opportunitypeterborough.co.uk/</u>

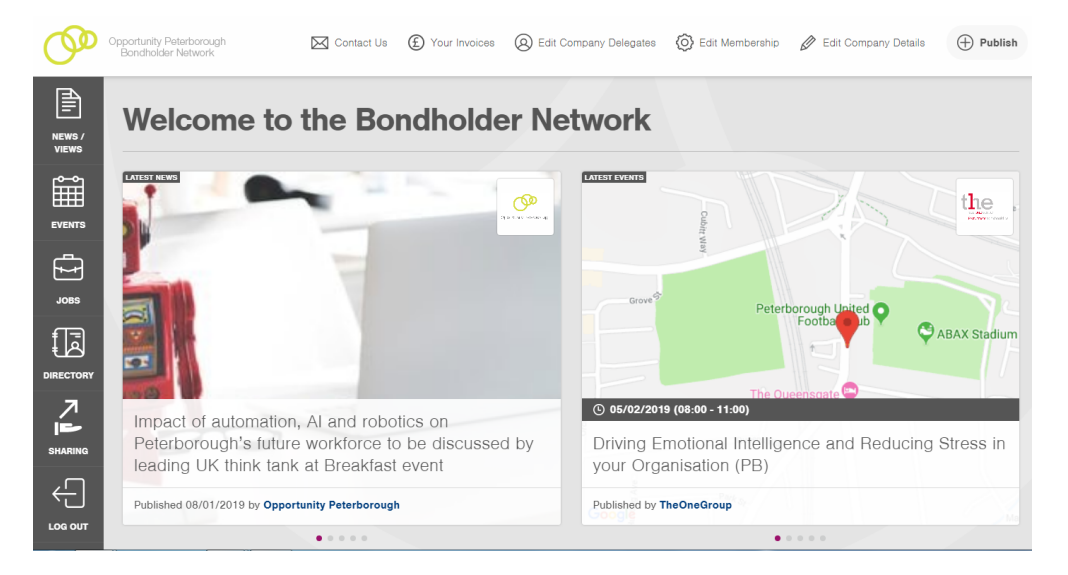

o Click 'Edit Company Delegates' on the top menu

| Cor                 | mpany Details                                                                                                    | Company Profile                                                                                                    | Company Delegates                                                                                                    | Edit Your Members                                                                                                    | hip Your                                                                       | Invoices                                                           |                                                                     |                                          |
|---------------------|----------------------------------------------------------------------------------------------------|----------------------------------------------------------------------------------------------------|----------------------------------------------------------------------------------------------------|----------------------------------------------------------------------------------------------------|--------------------------------------------------------------------------------|--------------------------------------------------------------------|---------------------------------------------------------------------|------------------------------------------|
| C                   | Company                                                                                                    | Delegates a                                                                                                    | and Preference                                                                                                    | s                                                                                                    |                                                                                |                                                                    |                                                                     |                                          |
|                     |                                                                                                    |                                                                                                    |                                                                                                    |                                                                                                    |                                                                                |                                                                    |                                                                     |                                          |
| ι                   | Jsers Details                                                                                                    | s and Preferenc                                                                                                    | xes                                                                                                    |                                                                                                    |                                                                                |                                                                    |                                                                     |                                          |
| Ti<br>ea<br>ya<br>B | his section allow<br>dit and delete e:<br>ou're enabling th<br>ondholder netw                                    | vs you to manage all<br>xisting people below<br>hem to receive the m<br>orking events too.                                                       | I the users (your employ<br>. There's no limit on the<br>nonthly Bondholder mem                                                                                   | ees) assigned to you<br>number of users you<br>iber newsletter straig                                                       | r Bondholde<br>can add. By<br>ht to their in                                   | r account.<br>y adding yo<br>box and the                           | You can add<br>ur colleague<br>sy'll be able                        | l new us<br>es here,<br>to attene        |
| v                   |                                                                                                    |                                                                                                    |                                                                                                    |                                                                                                    |                                                                                |                                                                    |                                                                     |                                          |
| bl                  | ou can also grai<br>logs and jobs oi                                                                             | nt 'Dashboard Acces<br>n behalf of your busi                                                                                                    | ss' to your users, meanir<br>iness.                                                                                                    | ng they can log in to                                                                                                    | the Bondhol                                                                    | der Portal t                                                       | o post news                                                         | , events                                 |
| bl<br>Ti<br>al      | ou can also grai<br>logs and jobs of<br>he Primary User<br>Ithough you can<br>ccounts email lis                  | nt 'Dashboard Accei<br>n behalf of your busi<br>r below will always re<br>i reassign this role to<br>sted on your Compa                          | ss' to your users, meanin<br>iness.<br>eceive your account invo<br>o a different user at any<br>iny Details page. You ca                                          | ng they can log in to<br>vices and membershi<br>time. A copy of your<br>n update this email a                               | the Bondhol<br>p renewal re<br>account invo<br>t any time.                     | der Portal to<br>eminders so<br>pices will als                     | o post news<br>o they can't t<br>so be sent to                      | , events,<br>be delete<br>b the          |
| bl<br>Ti<br>al      | ou can also grai<br>logs and jobs of<br>he Primary User<br>though you can<br>ccounts email li:<br>Name           | nt 'Dashboard Acce:<br>n behalf of your busi<br>r below will always re<br>r reassign this role to<br>reassign this role to<br>sted on your Compa | ss' to your users, meanir<br>iness.<br>eceive your account invo<br>o a different user at any<br>ny Details page. You car<br>Email and Role                        | ng they can log in to<br>vices and membershi<br>time. A copy of your<br>n update this email a<br>Ac<br>Da                   | the Bondhol<br>p renewal re<br>account invo<br>t any time.<br>cess<br>shboard? | der Portal te<br>eminders so<br>bices will als<br>Receive<br>News? | o post news<br>o they can't to<br>so be sent to<br>Primary<br>User? | , events,<br>be delete<br>b the<br>Actio |
|                     | ou can also grai<br>logs and jobs of<br>he Primary User<br>though you can<br>ccounts email lii<br>Name<br>Helena | nt 'Dashboard Acce:<br>n behalf of your busi<br>r below will always re<br>r reassign this role to<br>sted on your Compa                          | ss' to your users, meanir<br>iness.<br>eceive your account invo<br>o a different user at any<br>my Details page. You car<br>Email and Role<br>info©opportunitypet | ng they can log in to<br>nices and membershi<br>time. A copy of your<br>n update this email a<br>Ac<br>Da<br>terborough.co. | the Bondhol<br>o renewal re<br>account invo<br>any time.<br>cess<br>shboard?   | der Portal te<br>eminders so<br>bices will als<br>Receive<br>News? | o post news<br>o they can't to<br>so be sent to<br>Primary<br>User? | , events<br>be delet<br>bo the<br>Actic  |

• Make sure the correct user has the 'Primary User?' option as Yes.

#### Subscribe to the newsletter

There is no limit to the number of subscribers you can have to the newsletter. The newsletter is exclusive to members and is the best way of staying up to date with events and news from across the network.

 Log in to the Bondholder Portal <u>https://bondholder.opportunitypeterborough.co.uk/</u>

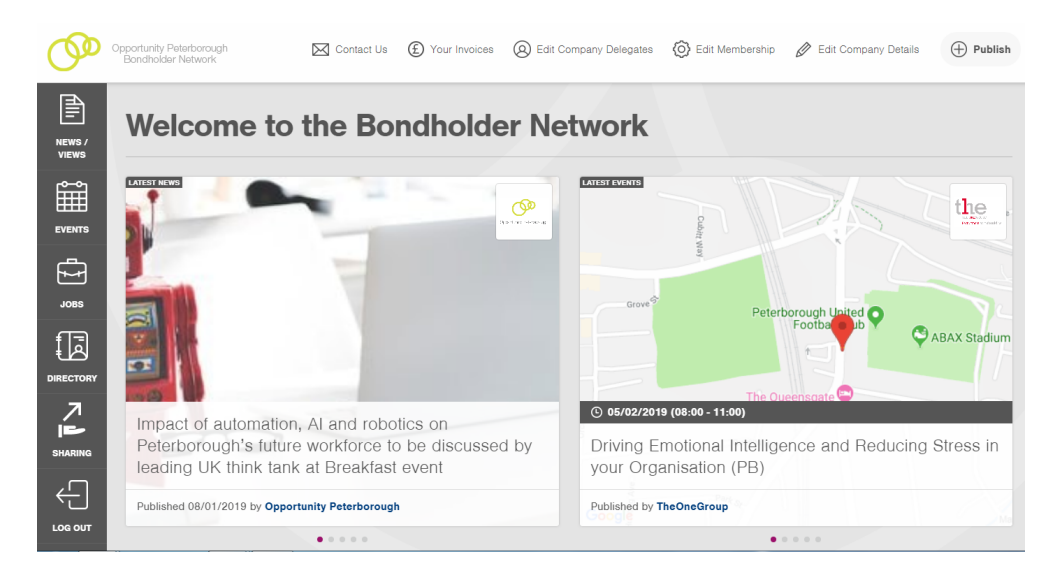

o Click 'Edit Company Delegates' on the top menu

| ompany Details                                                                     | Company Profile                                                                             | Company Delegates                                                                 | Edit Your Membership                                                             | Your Invoices                                                |                                                  |                                   |
|------------------------------------------------------------------------------------|---------------------------------------------------------------------------------------------|-----------------------------------------------------------------------------------|----------------------------------------------------------------------------------|--------------------------------------------------------------|--------------------------------------------------|-----------------------------------|
| Company                                                                            | Delegates a                                                                                 | nd Preference                                                                     | S                                                                                |                                                              |                                                  |                                   |
| Users Details                                                                      | and Preferenc                                                                               | es                                                                                |                                                                                  |                                                              |                                                  |                                   |
| This section allow<br>edit and delete ex<br>you're enabling th<br>Bondholder netwo | /s you to manage all<br>disting people below.<br>nem to receive the m<br>orking events too. | the users (your employe<br>There's no limit on the<br>conthly Bondholder mem      | es) assigned to your Bo<br>number of users you can<br>ber newsletter straight to | ndholder account.<br>add. By adding yo<br>their inbox and th | You can add<br>our colleague<br>iey'll be able t | new users<br>s here,<br>to attend |
| You can also grar<br>blogs and jobs or                                             | nt 'Dashboard Acces<br>n behalf of your busi                                                | ss' to your users, meanin<br>ness.                                                | g they can log in to the f                                                       | Bondholder Portal                                            | to post news,                                    | events,                           |
| The Primary User<br>although you can<br>accounts email lis                         | below will always re<br>reassign this role to<br>sted on your Compar                        | eceive your account invo<br>a different user at any t<br>ny Details page. You car | ces and membership re-<br>ime. A copy of your acco<br>update this email at any   | newal reminders so<br>ount invoices will a<br>v time.        | o they can't b<br>Iso be sent to                 | e deleted,<br>the                 |
|                                                                                    |                                                                                             |                                                                                   | Acces                                                                            |                                                              |                                                  |                                   |
| Name                                                                               |                                                                                             | Email and Role                                                                    | Dashb                                                                            | oard? News?                                                  | Primary<br>User?                                 | Actions                           |
| Name<br>Helena                                                                     |                                                                                             | Email and Role                                                                    | arborough.co.                                                                    | s Receive<br>oard? News?                                     | Primary<br>User?                                 | Actions                           |
| Name<br>Helena<br>Coe                                                              |                                                                                             | Email and Role<br>info@opportunitypet<br>Business Growth Ex                       | Dashb<br>erborough.co.<br>ecutive                                                | s Receive<br>oard? News?                                     | Primary<br>User?<br>Yes                          | Actions                           |
| Helena<br>Coe                                                                      |                                                                                             | Email and Role<br>info©opportunitypet<br>Business Growth Ex                       | arborough.co.<br>ecutive                                                         | oard? News?                                                  | Primary<br>User?<br>Yes                          | Actions                           |

• Make sure 'Receive News?' option is on Yes

• Once the option has been changed (if necessary) a green box should appear in the corner of your screen.

| Ð                                                                                                 |                                                                                                    |                                                               |                                                |                                              |                                     | S   |                                                                              |
|---------------------------------------------------------------------------------------------------|----------------------------------------------------------------------------------------------------|---------------------------------------------------------------|------------------------------------------------|----------------------------------------------|-------------------------------------|-----|------------------------------------------------------------------------------|
| Users Details and Pre                                                                             | ferences                                                                                                    |                                                               |                                                |                                              |                                     | De  | elegate Updated Succe                                                        |
| This section allows you to ma<br>edit and delete existing peopl<br>you're enabling them to receip | nage all the users (your employees) assigned<br>e below. There's no limit on the number of use<br>re the monthly Bondholder member newsletter | to your Bondhold<br>ers you can add. E<br>straight to their i | ler account. '<br>By adding yo<br>nbox and the | You can add<br>ur colleague<br>sy'll be able | new users,<br>is here,<br>to attend | 2   | delegates to attend Bon<br>Breakfasts                                        |
| You can also grant 'Dashboar<br>blogs and jobs on behalf of yo                                    | d Access' to your users, meaning they can log<br>our business.                                                                                | ; in to the Bondho                                            | older Portal t                                 | o post news                                  | events,                             | Ľ   | PGRADE YOUR ACCOL<br>ADDING MORE DELEG                                       |
| The Primary User below will a<br>although you can reassign thi                                    | Iways receive your account invoices and men<br>s role to a different user at any time. A copy o                                               | bership renewal r<br>f your account inv                       | reminders so<br>voices will alt                | they can't b<br>so be sent to                | e deleted,<br>the                   |     | MEMBERSHIP END<br>07/01/2020                                                 |
| accounts email listed on your                                                                     | Company Details page. You can update this e                                                                                                   | mail at any time.                                             |                                                |                                              |                                     |     | Payment is now due. P<br>click 'Manage Your Inve                             |
| Namo                                                                                              | Email and Role                                                                                                    | Access<br>Dashboard?                                          | Receive<br>News?                               | Primary<br>User?                             | Actions                             | i i | elow to view all invoice<br>arrange payment. For<br>invoicing queries, pleas |
| test                                                                                              | info@opportunitypeterborough.co.                                                                                                    |                                                               |                                                |                                              |                                     | •   | office hours on 01733 3                                                      |
| test                                                                                              | test                                                                                                    | Yes                                                           | Yes                                            | Yes                                          |                                     |     |                                                                              |
|                                                                                                   |                                                                                                    |                                                               |                                                |                                              |                                     |     | MANAGE YOUR INVOI                                                            |
|                                                                                                   |                                                                                                    |                                                               |                                                |                                              |                                     |     |                                                                              |
|                                                                                                   |                                                                                                    |                                                               |                                                |                                              |                                     |     |                                                                              |

#### **Register for a Breakfast event**

Breakfast events are exclusively for members of the Bondholder Network, held roughly bi-monthly and are free of charge. Standard membership gives you two spaces at each Breakfast and different people are welcome to attend each time. If you wish to know how to add more spaces to your membership please see page 23.

> Log in to the Bondholder Portal <u>https://bondholder.opportunitypeterborough.co.uk/</u>

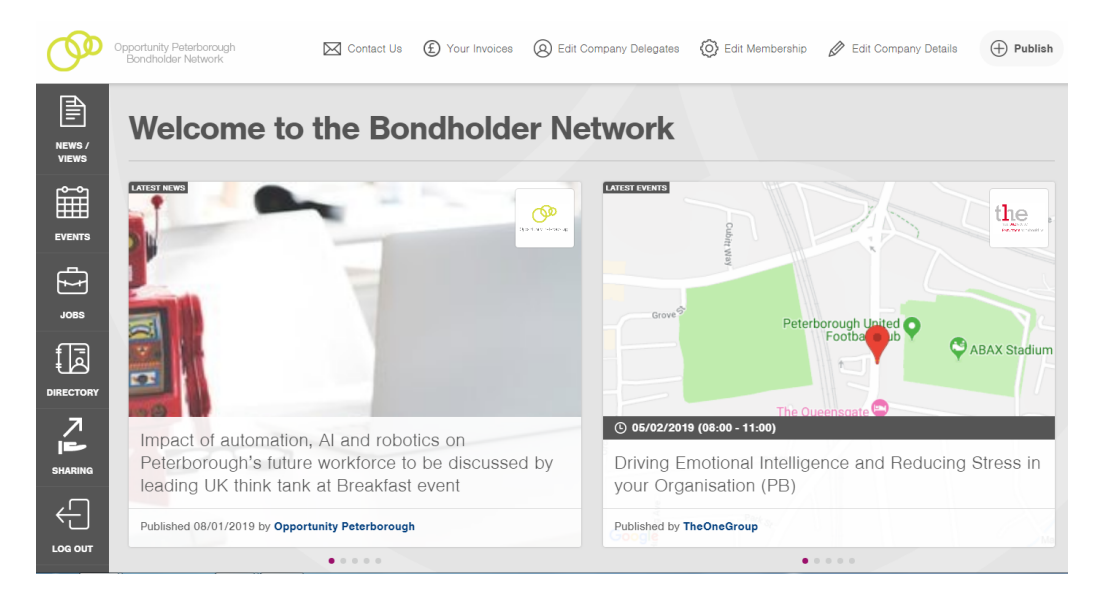

o Click on 'Events' on the left hand menu

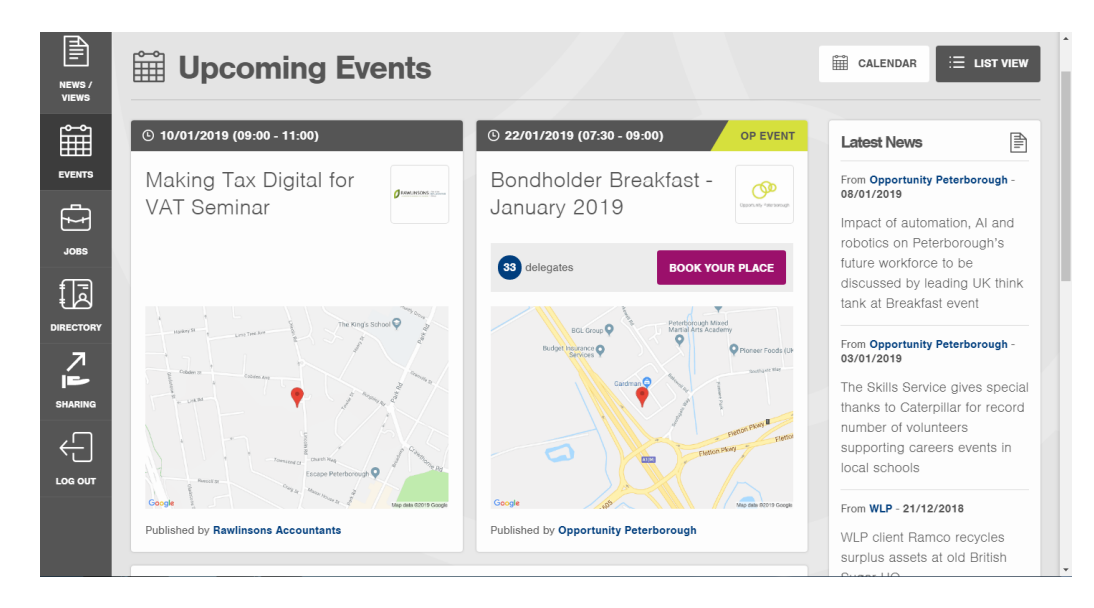

- If there is a Breakfast event scheduled it will appear (you may need to scroll down) → click on 'Book your Place'
- Alternatively you can view the Events in Calendar view (the button is above the 'Latest News' column); Opportunity Peterborough events, which include the Breakfast events, will appear in green.

| NEWS /<br>VIEWS | i∰ Ever     | nts Cal | endar                                              |                            |                             |       |                         |                                                                                                    |
|-----------------|-------------|---------|----------------------------------------------------|----------------------------|-----------------------------|-------|-------------------------|----------------------------------------------------------------------------------------------------|
|                 | January 201 | 19      |                                                    |                            |                             | TODAY | PREV NEXT               | Latest News                                                                                                    |
|                 | SUN         | MON     | TUE                                                | WED                        | тни                         | FRI   | SAT                     | 08/01/2019                                                                                                    |
|                 | 30          | 31      | 01                                                 | 02                         | 03                          | 04    | 05                      | Impact of automation, AI and<br>robotics on Peterborough's<br>future workforce to be<br>discussed by leading UK think |
|                 | 06          | 07      | 08                                                 | 09                         | 10<br>Making Tax Digital fo | 11    | 12                      | tank at Breakfast event From Cross Keys Homes - 04/01/2019 Cross Keys Homes -                                         |
|                 | 13          | 14      | 15                                                 | 16                         | 17                          | 18    | 19                      | highest possible rating from<br>Regulator                                                                             |
| LOG OUT         | 20          | 21      | 22<br>Making Tux Digital fa<br>Bondholder Breaktas | 23<br>What Are Your 2019 _ | 24                          | 25    | 26<br>Skanska 900 churi | cost law firm highlights the<br>need to meet the needs of an<br>ageing population with the                            |
|                 | 27          | 28      | 29                                                 | 30                         | 31                          | 01    | 02                      | appointment of a Court of                                                                                             |

• Click on the event to see more information and to book your place

| Ê                                      | © 22/01/2019 (07:30 - 09:00) OP EVENT                                                                                                    | Upcoming Events                                                                                                    |
|----------------------------------------|----------------------------------------------------------------------------------------------------|----------------------------------------------------------------------------------------------------|
| EVENTS                                 | Bondholder Breakfast - January 2019                                                                                                    | <ul> <li>22/01/2019 (07:30 - 09:00)</li> <li>OP EVENT</li> <li>Bondholder Breakfast -<br/>January 2019</li> </ul>                                                                                                    |
| กล                                     | 44 delegates attending to date. View list BOOK YOUR PLACE                                                                                                    | by Opportunity Peterborough                                                                                                    |
|                                        | SQUARESTONE GROWTH                                                                                                    | <ul> <li>22/01/2019 (09:00 - 11:00)</li> <li>Making Tax Digital for VAT</li> <li>Seminar</li> <li>by Rawlinsons Accountants</li> </ul>                                                                                  |
|                                        | The first Breakfast event of 2019 will feature a talk from thinktank Centre for Cities. The independent, non-partisan urban policy<br>research unit provides rigorous, data-driven research and policy ideas to help cities and Government address the challenges<br>and opportunities they face. Read more here.                     | © 28/01/2019 (08:00 - 11:00)<br>What Are Your 2019<br>Professional Goals and<br>Business Objectives?                                                                                                    |
| _                                      | 7.30am - 8.00am Networking and refreshments                                                                                                    | by TheOneGroup                                                                                                    |
| _                                      | 8.00am - Welcome<br>Lafest city news<br>Tom Hennessy, Chief Executive, Opportunity Peterborough                                                                                                    | © 26/01/2019 (10:00 - 16:00)<br>SKANSKA 900 Charity Event                                                                                                    |
|                                        | Our investment in Peterborough                                                                                                    | by YMCA Trinity Group                                                                                                    |
|                                        | Booking Your Place                                                                                                    | ny y cui company detana 🕤 Pra                                                                                                    |
|                                        | Bondholder Breakfast - January 2019                                                                                                    | Event Overview                                                                                                    |
| EVENTS<br>JOBS<br>DIRECTORY<br>SHARING | Who will be attending?         Your current membership allows for up to 3 delegates to join us at this event. Add more delegates here.         There are currently 56 spaces left.         Choose your delegates         Select         Want someone else from your business to come instead? Add staff members to your profile here. | Title:<br>Bondholder Breakfast - January 201<br>Date/Time:<br>201/2019 (07:30 - 09:00)<br>Location<br>Ashurst First East in Southgate Park<br>Bakewell Road, Orton Southgate<br>Paterborough<br>PE2 6YS<br>VIEW DETAILS |
|                                        | CONFIRM YOUR BOOKING                                                                                                    |                                                                                                    |

 At this stage you can choose who to book on to the event from the delegates in your account, including yourself, using the drop down list. Once you have clicked 'Confirm Your Booking' the people who have been registered will receive a confirmation email.

|          | Bondholder Breakfast - January 2019                                                                     | Event Overview                              |
|----------|----------------------------------------------------------------------------------------------------|---------------------------------------------|
|          | Max will be alternation?                                                                                | Title:<br>Bondholder Breakfast - January 20 |
| <u></u>  | who will be attending?                                                                                  | Date/Time:                                  |
| JOBS     | Your current membership allows for up to 3 delegates to join us at this event. Add more delegates here. | 22/01/2019 (07:30 - 09:00)                  |
| m        | There are currently 56 spaces left.                                                                     | Location                                    |
| Ā        | Choose your delegates                                                                                   | Ashurst First East in Southgate Par         |
| RECTORY  | Polost                                                                                                  | Peterborough                                |
|          | poloct                                                                                                  | PE2 6YS                                     |
| <u> </u> | Helona Coe                                                                                              |                                             |
|          | Joe Bloggs                                                                                              | VIEW DETAILS                                |
|          | CONFIRM YOUR BOOKING                                                                                    |                                             |
| OG OUT   |                                                                                                    |                                             |
|          |                                                                                                    |                                             |

- You can book other people's places and they will receive a confirmation of the booking as well.
- If a colleagues name does not appear on the drop down list you must add them as a delegate in your account. Please follow instructions on page 2.
- If you want to be able to send more delegates to Breakfast events, please follow the instructions on page 23.

#### **Upload news**

As part of your membership, Bondholders can upload as much news as they wish. There are no restrictions on frequency or word count. All news is included in the monthly newsletters and Opportunity Peterborough will also share news on social media.

> Log in to the Bondholder Portal https://bondholder.opportunitypeterborough.co.uk/

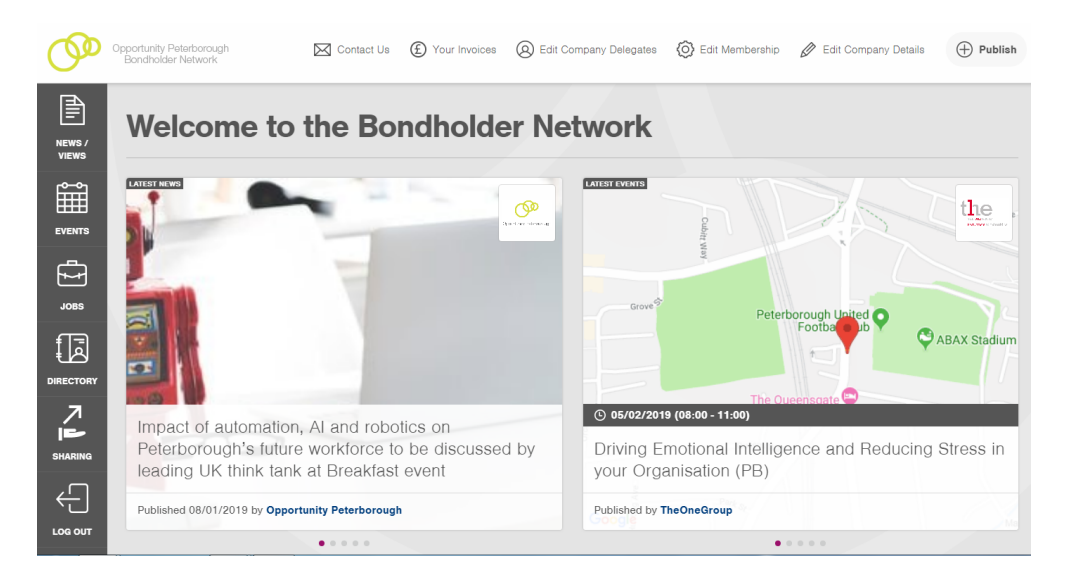

o Hover over 'Publish' in the top right hand corner

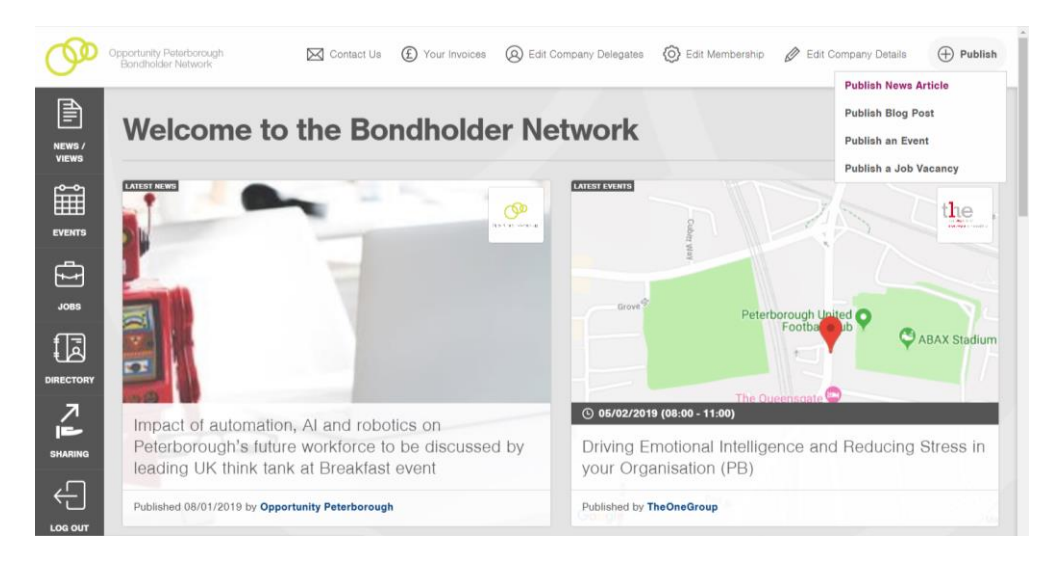

o Select 'Publish News Article'

| 0               | Opportunity Peterborough<br>Bondholder Network                                                                     | Contact Us (É) Your Invoic                                                                                                    | BEdit Company Delegates                                                                                          | O Edit Membership | 🖉 Edit Company Details         | + Publish      |
|-----------------|----------------------------------------------------------------------------------------------------|----------------------------------------------------------------------------------------------------|----------------------------------------------------------------------------------------------------|-------------------|--------------------------------|----------------|
| NEWS /<br>VIEWS | $\oplus$ Publish a                                                                                                 | News Article                                                                                                    |                                                                                                    |                   |                                |                |
| Î               |                                                                                                    |                                                                                                    |                                                                                                    |                   | Your previous new              | s:             |
| JOBS            | Please type or paste<br>moderation'. Your arti<br>soon as that's done,<br>Opportunity Peterbor<br>Title of article | your article content into the space bel<br>icle will then be queued ready for Opp<br>your article will feature on the Bondhol<br>rough website. | w, upload an image and 'submit for<br>orbunity Peterborough to review and<br>der portal news & views feed and th | publish. As<br>e  | YOU HAVEN'T PUE<br>ANYTHING YI | BLISHED<br>ET! |
|                 | Main content area                                                                                                  | B I ≣ - i≡ - ø                                                                                                    |                                                                                                    |                   |                                |                |
|                 |                                                                                                    |                                                                                                    |                                                                                                    |                   |                                |                |

 To add your news, copy and paste content using the keyboard controls Ctrl+C and Ctrl+V. There is no word count limit on news articles. To add an image click on 'Choose Image' and then 'Upload Image' after making your selection, or choose one from our image bank. Once completed please click the 'Submit for Moderation' button.

|   | Upload your image<br>For best results, upload an | image at least 1200px wi | de as a JPG |  |
|---|--------------------------------------------------|--------------------------|-------------|--|
| L | (1) CHOOSE IMAGE                                 |                          |             |  |
| L | or, if you have no image, i                      | choose from the below    |             |  |
|   | and the second                                   |                          |             |  |

 Once submitted the post will come to the Bondholder Team for approval. This is just a formatting and sense check. Once approved, the post will be visible to all website visitors.

#### **Publish an event**

Please use this feature as much as you like, it is free of charge and events are shared in newsletters and events reminders. The event doesn't have to be located in Peterborough, but this is where most Bondholders are based. If you are planning to have a special offer in place for Bondholder members please email us: bondholder@opportunitypeterborough.co.uk

 Log in to the Bondholder Portal <u>https://bondholder.opportunitypeterborough.co.uk/</u>

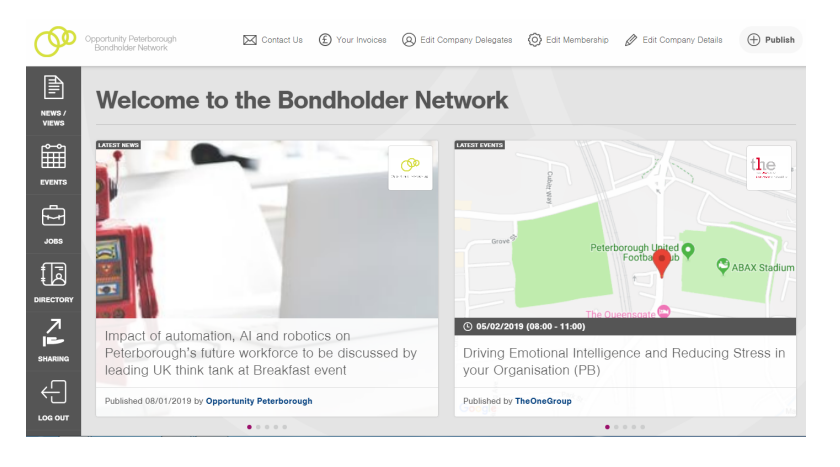

o Hover over 'Publish' in the top right hand corner

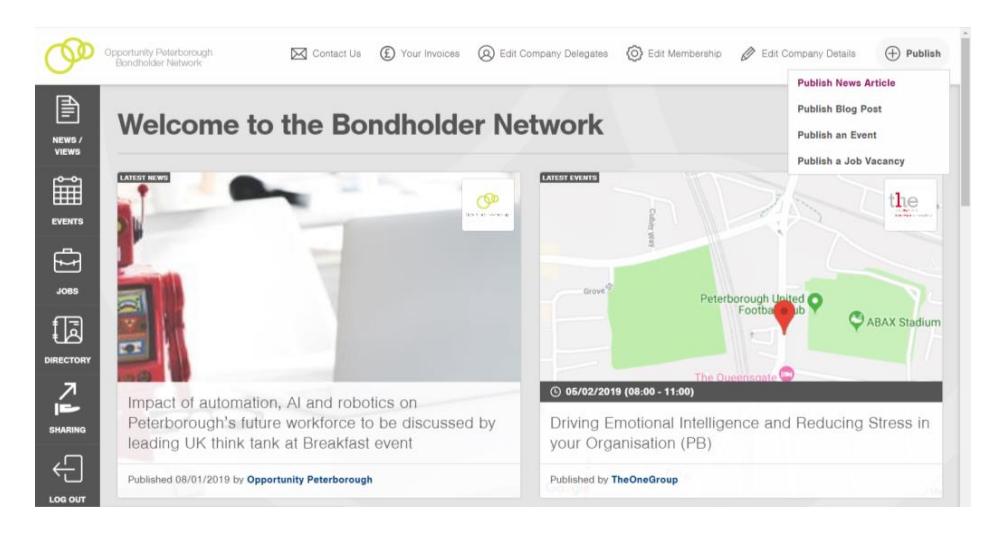

o Select 'Publish an Event'

|                 | Opportunity Peterborough<br>Bondholder Network | Contact Us       | Your Invoices     Your Invoices     Control     Control     Contro     Control     Control     Control     Control     Control | Bedit Compa | any Delegates 🛛 🙆 E | dit Membership | 🖉 Edit Company Details | $\bigoplus$ Publish |
|-----------------|------------------------------------------------|------------------|----------------------------------------------------------------------------------------------------|-------------|---------------------|----------------|------------------------|---------------------|
| NEWS /<br>VIEWS | $\oplus$ Publish a                             | n Even           | t                                                                                                    |             |                     |                |                        |                     |
| Î               |                                                |                  |                                                                                                    |             |                     |                |                        |                     |
| EVENTS          | About the event                                |                  |                                                                                                    |             |                     |                |                        |                     |
| Ţ               | Title of event                                 |                  |                                                                                                    |             |                     |                |                        |                     |
| JOBS            |                                                |                  |                                                                                                    |             |                     |                |                        |                     |
| fā              | Training                                       |                  |                                                                                                    |             |                     | •              |                        |                     |
| DIRECTORY       | Start Date                                     |                  | Start 1                                                                                                    | ime         |                     |                |                        |                     |
| л               | dd/mm/yyyy                                     |                  | 09                                                                                                    | •           | 00                  | •              |                        |                     |
|                 | End Date                                       |                  | End Ti                                                                                                    | me          |                     |                |                        |                     |
| SHARING         | dd/mm/yyyy                                     |                  | 09                                                                                                    | •           | 00                  | •              |                        |                     |
| ÷               | Details about this ev                          | rent             |                                                                                                    |             |                     |                |                        |                     |
| LOG OUT         | + + Formats -                                  | B <i>I</i> ≣ - ≣ | - P                                                                                                    |             |                     |                |                        |                     |

- To add your event, fill in the relevant details such as title, date and time. For event details, you can copy and paste content using the keyboard controls Ctrl+C and Ctrl+V. There are no word count restrictions. To add an image click on 'Choose Image' and then 'Upload Image' after making your selection, then click the 'Submit you Event' button.
- Once submitted the post will come to the Bondholder Team for approval. This is just a formatting and sense check. Once approved, the post will be visible.

#### Publish a job vacancy

Please use this feature as much as you like, it is included as part of your membership and there is no extra charge. We love to see jobs being created in Peterborough and if you've got opportunities in other locations you're welcome to share those too. There are no word count restrictions on job vacancy postings.

 Log in to the Bondholder Portal <u>https://bondholder.opportunitypeterborough.co.uk/</u>

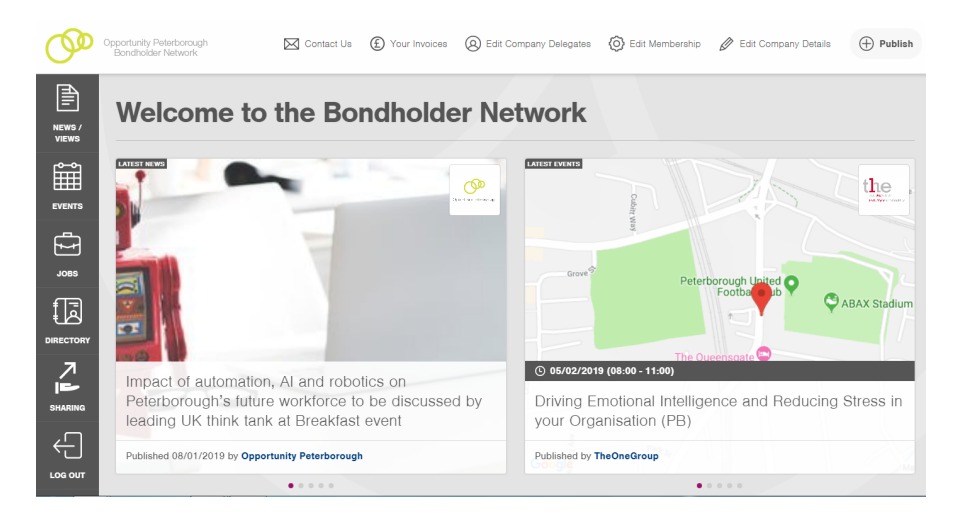

o Hover over 'Publish' in the top right hand corner

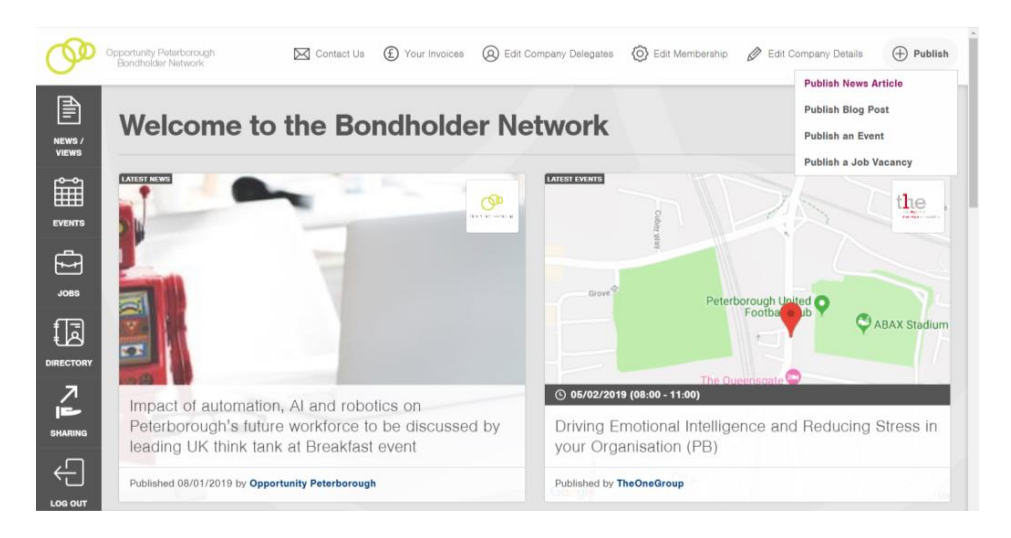

• Select 'Publish a Job Vacancy'

| Ø         | Opportunity Poterborough<br>Bondholder Network | Contact Us  | Your Invoices     Your Invoices | B Edit Company Delegates | 🚫 Edit Membership | Ø Edit Company Details | + Publish |
|-----------|------------------------------------------------|-------------|---------------------------------|--------------------------|-------------------|------------------------|-----------|
|           | $\oplus$ Publish a                             | Job Va      | acancy                          |                          |                   |                        |           |
|           |                                                |             |                                 |                          |                   |                        |           |
| EVENTS    | About the role                                 |             |                                 |                          |                   |                        |           |
| sec       | Title of vacancy                               |             |                                 |                          |                   |                        |           |
| ŧ.        | Details about this vo                          | B I i≣ - i≣ | - e <sup>o</sup>                |                          |                   |                        |           |
| DIRECTORY |                                                |             |                                 |                          |                   |                        |           |
|           |                                                |             |                                 |                          |                   |                        |           |
|           |                                                |             |                                 |                          |                   |                        |           |
|           |                                                |             |                                 |                          |                   |                        |           |

- To add your job vacancy information, copy and paste content using the keyboard controls Ctrl+C and Ctrl+V then click the 'Submit your Job' button at the bottom of the page. There is no word count limit on job vacancy posts.
- Once submitted the post will come to the Bondholder Team for approval. This is just a formatting and sense check. Once approved, the post will be visible.

#### Update your company profile / information

Your company profile in our members directory is how other members can find out more about your business. Any user with access to the portal in your account can update this information.

 Log in to the Bondholder Portal <u>https://bondholder.opportunitypeterborough.co.uk/</u>

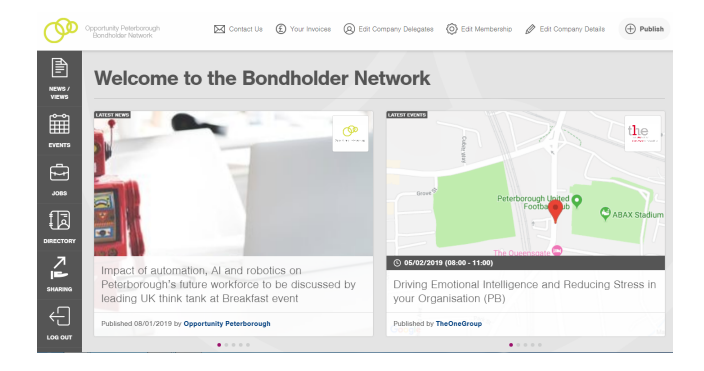

o Click on 'Edit Company Details'

| Ø | Opportunity Paterboroug<br>Bondholder Network | h 🗹             | Contact Us 🤅   | D Your Invoices  | () Edit Corr | npany Delegates | O Edit Me | mbership / |
|---|-----------------------------------------------|-----------------|----------------|------------------|--------------|-----------------|-----------|------------|
|   | Ø Edi                                         | t Comp          | any De         | etails           |              |                 |           |            |
|   | Company Details                               | Company Profile | Company Delega | ates Edit Your M | lembership   | Your Invoices   |           |            |
| چ | You                                           | ır Business Nam | e              |                  |              |                 |           |            |
|   | Busi                                          | ness Name       |                |                  |              |                 |           |            |
|   | Loc                                           | ess Line 1      |                |                  |              |                 |           |            |
|   | Addr<br>Addr                                  | ress Line 2     |                |                  |              |                 |           |            |

 Under the 'Company Details' tab you can edit and add company information including address, website, twitter handle, number of employees. This is also where you can confirm your 'Accounts Email' which is where we will send a copy of any invoices. You can change the email if required on this tab.  Under the 'Company Profile' tab you can describe your business, upload your logo and categorise your business by sector.

| Describe your business                                                                                                    |
|----------------------------------------------------------------------------------------------------|
| Peanine Joni Mailleas                                                                                                    |
| Please use this section to showcase your business to other Bondholder members and the general public.<br>For example, you can describe your company, promote your products and services and mention any other<br>useful information you'd like to include. |
| $\Leftrightarrow$ $\Leftrightarrow$ Formats $\sim$ <b>B</b> $I$ $\ddagger$ $\downarrow$ $\ddagger$ $\sim$ $\downarrow$                                                                                                    |
| test account                                                                                                    |
|                                                                                                    |

### **Quickly join Share Peterborough**

Share Peterborough is a free online sharing platform where businesses can exchange products, skills, services and underutilised resources with each other. Whether you have office furniture you no longer need, a meeting room that's usually empty, or even have ideas and ingenuity to share, you can use Share Peterborough to begin sharing, swapping and saving today.

• Log in to the Bondholder Portal

#### https://bondholder.opportunitypeterborough.co.uk/

• You can access Share Peterborough via the Sharing button on the left hand side menu.

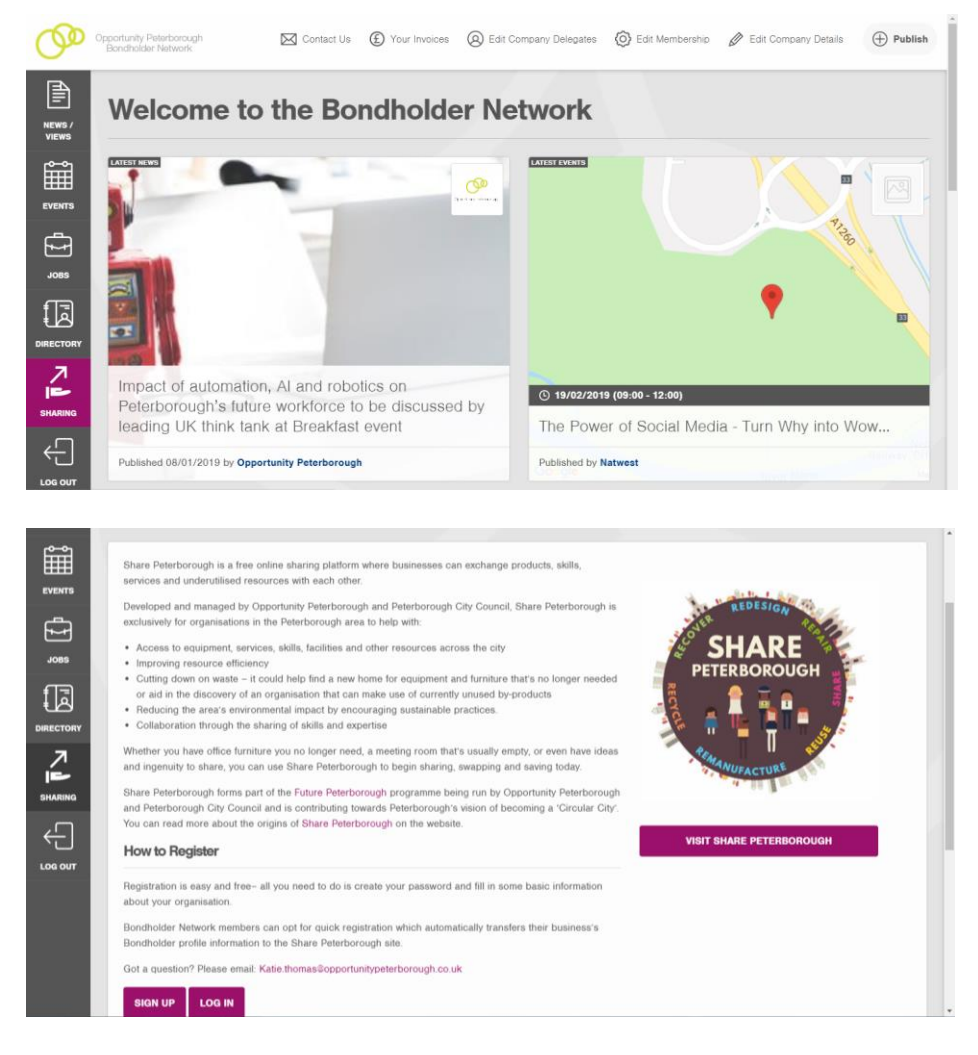

- On this page you can either sign up, or log in if you already have an account.
- Clicking the log in button will take you to the Share Peterborough log in page.

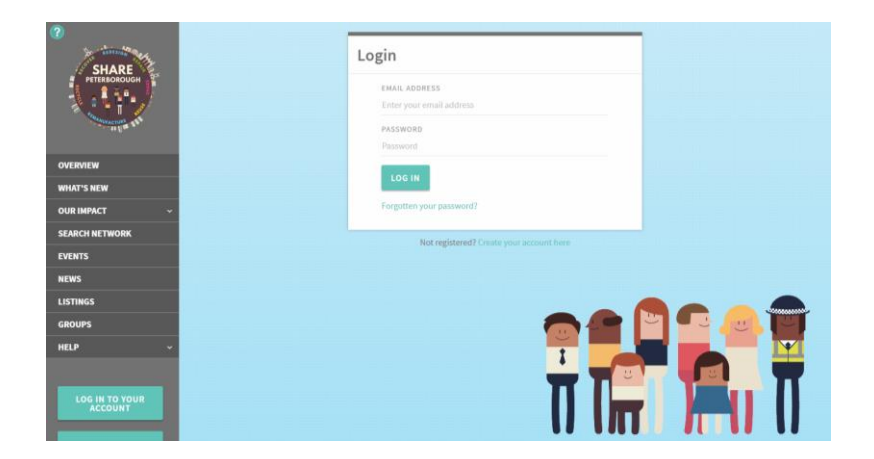

• Clicking the sign up button will take you to the Share Peterborough sign up page.

| CO<br>SHARE<br>PETERBOROUGH | Create your Account                                      |
|-----------------------------|----------------------------------------------------------|
|                             | Opportunity Peterborough Bondholder Member?              |
| OVERVIEW                    |                                                          |
| WHAT'S NEW                  | CLICK HERE FOR QUICK REGISTRATION                        |
| OUR IMPACT                  |                                                          |
| SEARCH NETWORK              | EMAIL ADDRESS                                            |
| EVENTS                      | Enter Your Grant Houses                                  |
| NEWS                        | Password                                                 |
| LISTINGS                    | PASSWORD CONFIRMATION                                    |
| GROUPS                      | Repeat Password                                          |
| HELP ~                      | TITLE FIRST NAME LAST NAME                               |
|                             | Mr • First Name                                          |
| LOG IN TO YOUR<br>ACCOUNT   | ORGÁNISATION MANE<br>Enter the name of your organisation |
|                             | YOUR JOB TITLE                                           |

• To speed up registration you can use your Bondholder account information. Simply use the 'Click Here For Quick Registration' button.

| C SHARE                   | Register using your Bondholder Account                                                                                                    |
|---------------------------|----------------------------------------------------------------------------------------------------|
| PETERBOROUGH              | Opportunity Peterborough<br>Enter the email address of your Opportunity Bondholder account below and then<br>ciclo proceed to review an email requesting authorisation to bad your account |
| OVERVIEW                  | details.                                                                                                    |
| WHAT'S NEW                | Einter your Bondhölder Network email address                                                                                                    |
| OUR IMPACT ~              |                                                                                                    |
| SEARCH NETWORK            | PROCEED                                                                                                    |
| EVENTS                    |                                                                                                    |
| NEWS                      |                                                                                                    |
| LISTINGS                  |                                                                                                    |
| GROUPS                    |                                                                                                    |
| HELP ~                    |                                                                                                    |
| LOG IN TO YOUR<br>ACCOUNT |                                                                                                    |

 Once you have entered your email address and clicked 'Proceed' you will receive an email requesting authorisation to load your account details onto the Share Peterborough platform.

#### Increase the number of delegates that can attend a Breakfast event

A standard membership allows your organisation to send up to two delegates to each Breakfast at no extra cost. You can send different members of staff to each Breakfast but if you would like more places, these can be purchased for £50 per person for the duration of your current membership. This way, your team can benefit from the most relevant speakers and topics.

 Log in to the Bondholder Portal https://bondholder.opportunitypeterborough.co.uk/

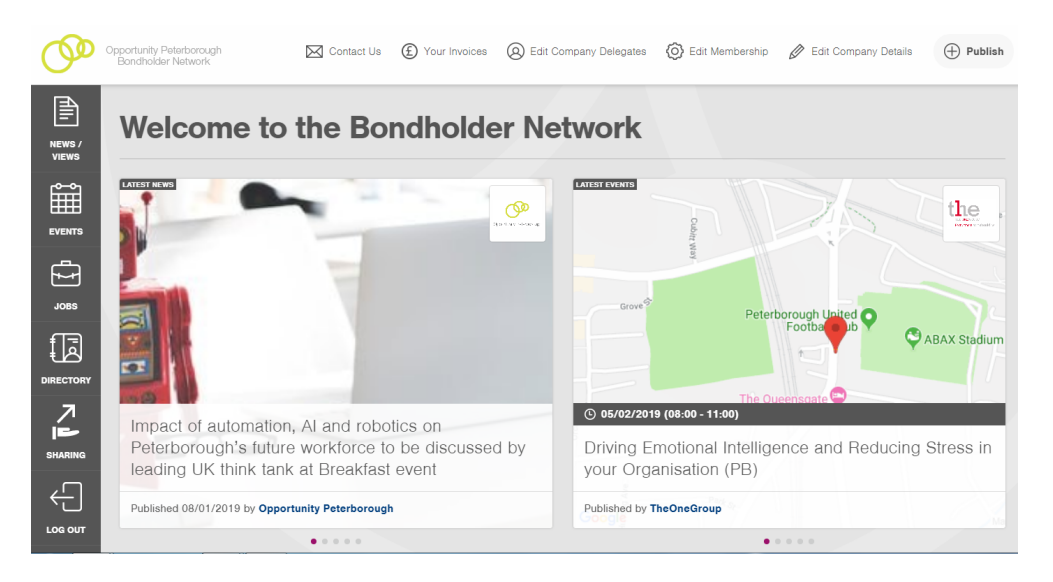

o Click on 'Edit Membership' on the top menu

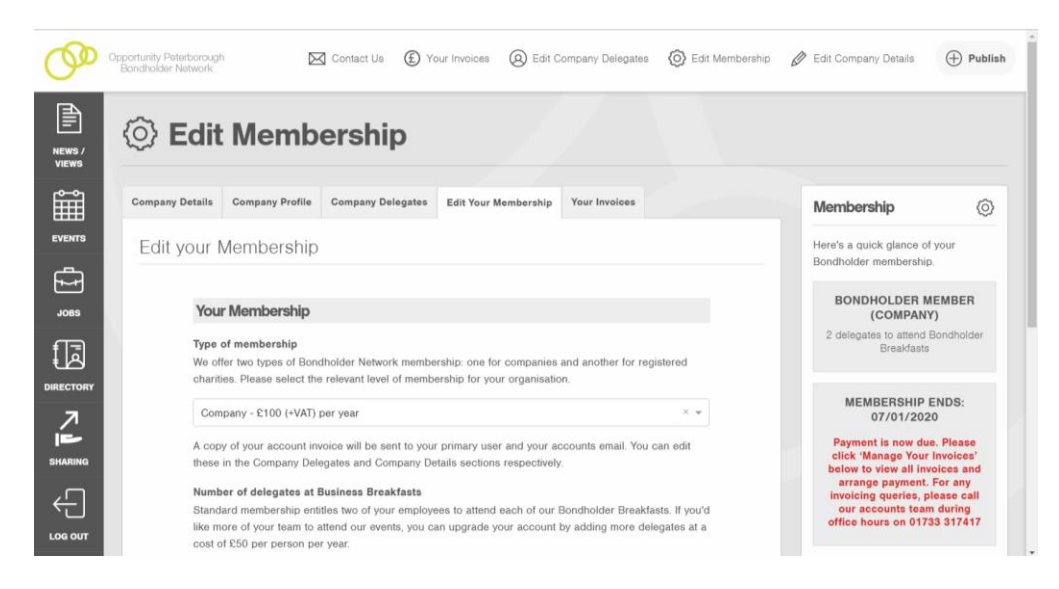

 Scroll down to the drop down menu under 'Number of Delegates at Business Breakfasts' and select whichever option you require.

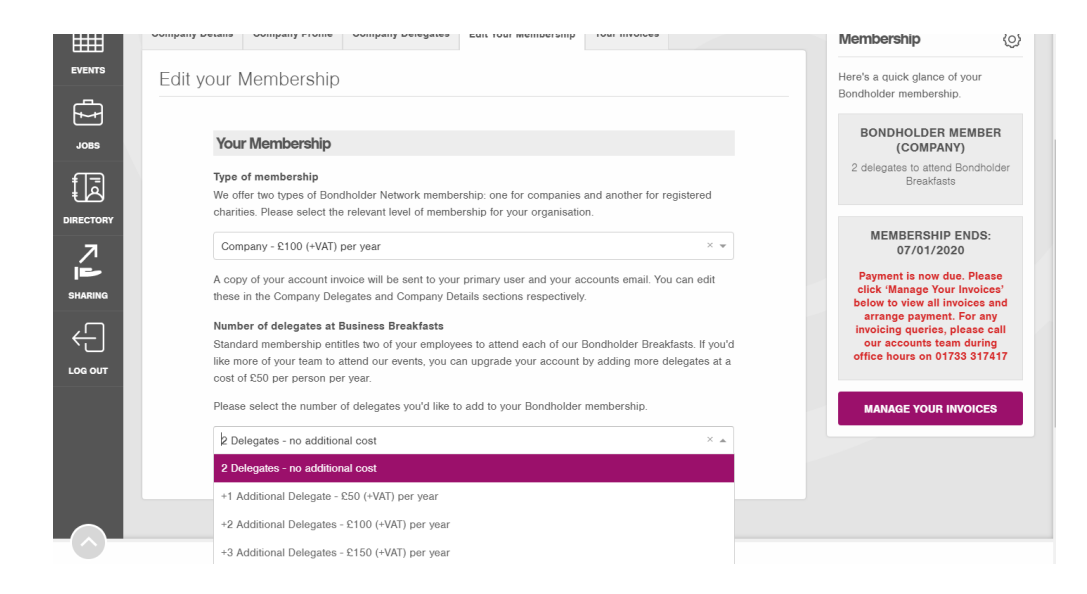

 Once you have selected the appropriate option please click 'Confirm Membership and Continue'

| d another for registered<br>× •<br>unts email. You can edit<br>addolder Breakfasts. If you'd<br>adding more delegates at a |
|----------------------------------------------------------------------------------------------------|
| v v<br>unts email. You can edit<br>udholder Breakfasts. If you'd<br>adding more delegates at a                             |
| × •<br>unts email. You can edit<br>adholder Breakfasts. If you'd<br>adding more delegates at a                             |
| × •<br>unts email. You can edit<br>idholder Breakfasts. If you'd<br>adding more delegates at a                             |
| unts email. You can edit<br>udholder Breakfasts. If you'd<br>adding more delegates at a                                    |
| idholder Breakfasts. If you'd<br>adding more delegates at a                                                                |
| idholder Breakfasts. If you'd<br>adding more delegates at a                                                                |
| idholder Breakfasts. If you'd<br>adding more delegates at a                                                                |
| adding more delegates at a                                                                                                 |
|                                                                                                    |
|                                                                                                    |
| mbership.                                                                                                    |
| × 👻                                                                                                    |
| e payment. We'll email you                                                                                                 |
|                                                                                                    |
|                                                                                                    |
|                                                                                                    |
|                                                                                                    |
|                                                                                                    |
|                                                                                                    |
|                                                                                                    |
|                                                                                                    |

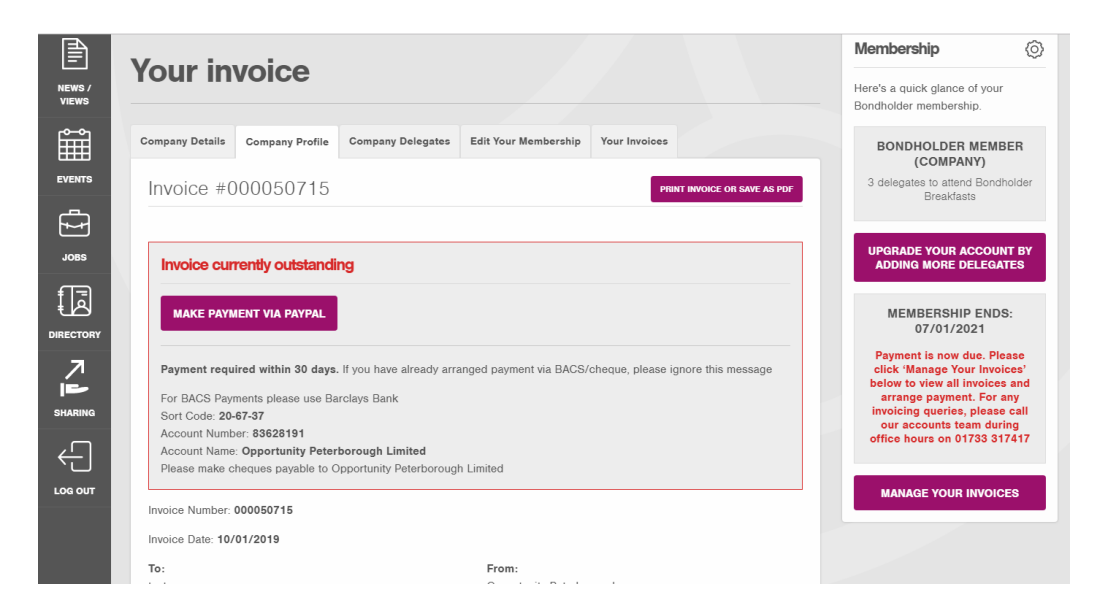

• You will also receive a confirmation email

| Invoice for Opportunity P               | eterborough Bondholder Network 🗇 Inbox ×                                                                                                    | •     |
|-----------------------------------------|----------------------------------------------------------------------------------------------------|-------|
| Opportunity Peterborough to me, admin ~ |                                                                                                    | ☆ ♠ : |
|                                         | Opportunity Peterborough                                                                                                    |       |
|                                         | Thanks for renewing or updating your Opportunity Peterborough<br>Bondholder Network membership                                                                                                    |       |
|                                         | Hi Helena Coe,                                                                                                    |       |
|                                         | Please find your invoice below along with a summary of your membership, which expires<br>on 07/01/2021.                                                                                                    |       |
|                                         | You can pay for this invoice via Payeal or by arranging a BACS transfer (our bank<br>account details are listed at the bottom of the invoice). You can also download a copy of<br>your invoice in the Bondholder potal. This renewal or update was authorised by Helena<br>Coe ( <u>infl@Boportunitreterforcegh.co.uki</u> ) at 10th January 2019, 10:24.47 am |       |
|                                         | For any invoicing queries, please contact our accounts team during office hours by calling<br>01733 317417 or by emailing <u>bondholder@opportunitypeterborough co.uk</u>                                                                                                    |       |
|                                         | Many thanks, Opportunity Peterborough                                                                                                    |       |
|                                         |                                                                                                    |       |
|                                         | Your invoice                                                                                                    |       |
|                                         | Invoice Number: 000050714                                                                                                    |       |
|                                         | Invoice Date: 10/01/2019                                                                                                    |       |

#### **Renew your membership**

You can renew membership for the following year as long as the current membership is paid. Your new membership will start at the end of the current one, not when you click to renew.

- Opportunity Peterborough Bondholder Network 🖂 Contact Us 🚯 Your Invoices 🔕 Edit Company Delegates 🔞 Edit Membership 🖉 Edit Company Details 🕀 Publish Þ Welcome to the Bondholder Network NEWS / VIEWS Î the ş B B © 05/02/2019 (08:00 - 11:00) Impact of automation, AI and robotics on Peterborough's future workforce to be discussed by leading UK think tank at Breakfast event Driving Emotional Intelligence and Reducing Stre your Organisation (PB) 08/01/2019 by Opportunity Peterborough ed by TheOneGroup ....
- Log in to the Bondholder Portal
  - https://bondholder.opportunitypeterborough.co.uk/

• Click on 'Your Invoices' on the top menu

|    | £ You           | r Invoic        | es                |                     |                 |        |        |                                                         |               |
|----|-----------------|-----------------|-------------------|---------------------|-----------------|--------|--------|---------------------------------------------------------|---------------|
| Ľ  | Company Details | Company Profile | Company Delegates | Edit Your Membershi | p Your Invoices |        |        | Membership                                              | 0             |
| L  | Invoice His     | story           |                   |                     |                 |        |        | Here's a quick glance of your<br>Bondholder membership. |               |
|    | Invoice #       | Date            | Membership Type   | Delegates           | Expires         | Status | Action | BONDHOLDER MEME<br>(COMPANY)                            | BER           |
| Ŀ  | 000050713       | 07/01/2019      | Company           | 2                   | 07/01/2020      | Paid   |        | 2 delegates to attend Bond<br>Breakfasts                | holder        |
| RY |                 |                 |                   |                     |                 |        |        | UPGRADE YOUR ACCOUR<br>ADDING MORE DELEGA               | NT BY<br>ITES |
| ٥  |                 |                 |                   |                     |                 |        |        | MEMBERSHIP END<br>07/01/2020                            | S:            |
|    |                 |                 |                   |                     |                 |        |        | Renew early to make sure<br>don't miss any events       | you           |
|    |                 |                 |                   |                     |                 |        |        | RENEW YOUR MEMBER                                       | SHIP          |

 Click on the 'Renew Your Membership' button and fill in the 'Confirmation of Renewal' form → Click 'Renew Your Membership'

| Renew Your Membership                                                                                                    |                                                                                  |
|----------------------------------------------------------------------------------------------------|----------------------------------------------------------------------------------|
| Membership Renewal                                                                                                    | Membership (3)<br>Here's a quick glance of your<br>Bondholder membership.        |
| Confirmation Of Renewal Your Name Name                                                                                             | BONDHOLDER MEMBER<br>(COMPANY)<br>2 delegates to attend Bondholder<br>Breakfasts |
| Email Address Confirmation Date of Renewal Wedensder, January 9, 2019 9:32 AM                                                      | UPGRADE YOUR ACCOUNT BY<br>ADDING MORE DELEGATES                                 |
| Current Membership End Date<br>Tuesday, January, 7, 2020 11.40 AM<br>New Membership End Date<br>Turunday, January 7, 2021 11.40 AM | 07/01/2020<br>Renew early to make sure you<br>don't miss any events              |
| RENEW YOUR MEMBERSHIP                                                                                                    | RENEW YOUR MEMBERSHIP<br>EARLY                                                   |

 You should receive an email confirming your membership renewal, and containing an invoice. This email will also be sent to the Primary User and Accounts Email.

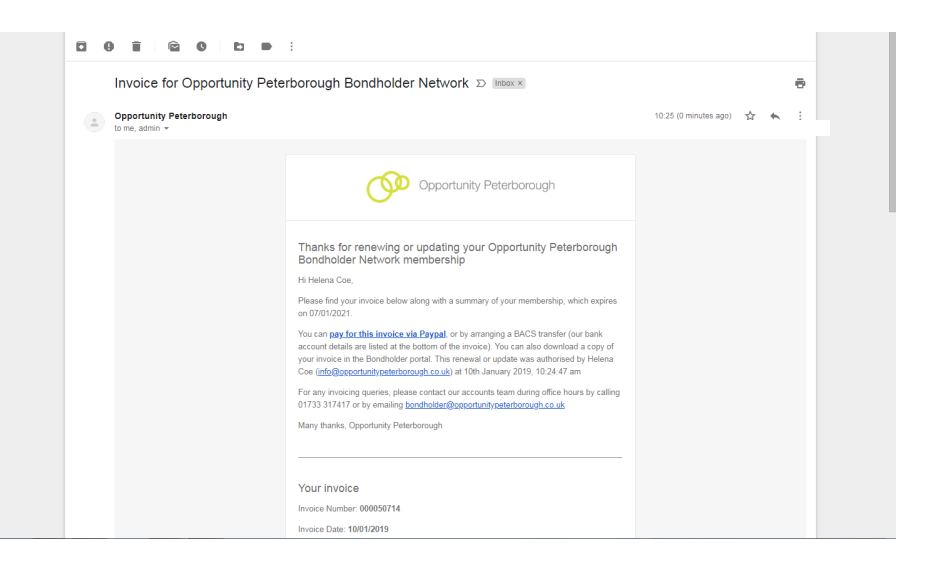

 Under the 'Your Invoices' section in the portal the updated membership end date will be shown, along with who conducted the renewal and their email address.

| س          | Bondholder Net | work             | Contact os                                              | C TOUR INVOICES |            | прану реедак  |                 | ip 🖉 Euit Company Details       |                         |
|------------|----------------|------------------|---------------------------------------------------------|-----------------|------------|---------------|-----------------|---------------------------------|-------------------------|
|            | £Y             | our Invo         | oices                                                   |                 |            |               |                 |                                 |                         |
| Î          | Company De     | tails Company Pr | ofile Company Dele                                      | gates Edit Your | Membership | Your Invoices |                 | Membership                      | Ø                       |
|            | Invoice        | e History        | Here's a quick glance of your<br>Bondholder membership. |                 |            |               |                 |                                 |                         |
| JOBS       | Invoice        | Date             | Membership Type                                         | Delegates       | Expires    | Status        | Action          | BONDHOLDER<br>(COMPA            | MEMBER                  |
| <b>1</b> ] | 0000507        | 14 10/01/2019    | Company                                                 | 2               | 07/01/2021 | Unpaid        | ARRANGE PAYMENT | 2 delegates to atter<br>Breakfa | id Bondholder<br>sts    |
|            | 0000507        | 13 07/01/2019    | Company                                                 | 2               | 07/01/2020 | Paid          |                 | UPGRADE YOUR A                  | ACCOUNT BY<br>DELEGATES |
| SHARING    |                |                  |                                                         |                 |            |               |                 | MEMBERSHI                       | P ENDS:                 |